# COMUNICAZIONE REINVESTIMENTO DEL CREDITO D'IMPOSTA

SUPPORTO ALLA COMPILAZIONE DELLA MODULISTICA DELLE COMUNICAZIONI DI REINVESTIMENTO DEL CREDITO D'IMPOSTA PER LE IMPRESE BENEFICIARIE DEI CREDITI D'IMPOSTA ALLA PRODUZIONE DI OPERE CINEMATOGRAFICHE, DI RICERCA E FORMAZIONE, TELEVISIVE E WEB AI SENSI DELL'ART. 8, DEL "D.M. TAX CREDIT PRODUZIONE 2021" E DEL PREVIGENTE ART. 20 DEL "D.M. TAX CREDIT PRODUZIONE 2018".

D.D. 25 ottobre 2022 – "Decreto Reinvestimento tax credit"

AGGIORNATO A NOVEMBRE 2024

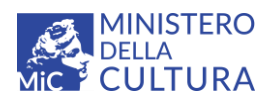

DIPARTIMENTO PER LE ATTIVITÀ CULTURALI DIREZIONE GENERALE CINEMA E AUDIOVISIVO Piazza Santa Croce in Gerusalemme, 9/a 00185 Roma RM +39 066723.3235-3400-3401 PEC: dg-ca.servizio3@pec.cultura.gov.it PEO: dg-ca@cultura.gov.it

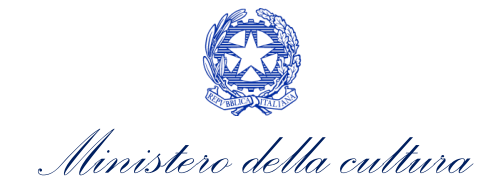

# Sommario

| 0.  | PR   | EMESSA                                                                            |   |
|-----|------|-----------------------------------------------------------------------------------|---|
| 1.  | IN   | QUADRAMENTO GENERALE                                                              | 2 |
| 2.  | СС   | DMUNICAZIONE DI REINVESTIMENTO DEL CREDITO D'IMPOSTA                              |   |
| 2.  | 1.   | Iter di presentazione della comunicazione di reinvestimento del credito d'imposta | 3 |
| 2.  | 2.   | Generare una nuova domanda                                                        | 3 |
| 2.  | 3.   | Compilazione della domanda                                                        | 4 |
| 2.  | 4.   | Controllo, invio, modifica e cancellazione della domanda                          |   |
| ASS | ISTI | ENZA                                                                              |   |

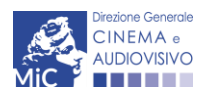

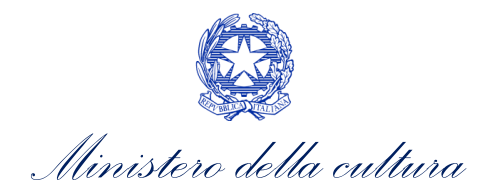

### 0. PREMESSA

Il presente vademecum vuole essere un supporto per la compilazione delle modulistiche online e l'invio delle domande (procedimenti) di comunicazione di reinvestimento del credito d'imposta (tax credit) ai sensi del dell'art. 8, del "D.M. Tax credit produzione 2021" e del previgente art. 20 del "D.M. Tax credit produzione 2018".

La consultazione del presente documento NON sostituisce in alcun modo il contenuto delle disposizioni applicative in materia di comunicazione di reinvestimento del credito d'imposta di cui al D.D. 25 ottobre 2022. Il testo normativo è disponibile a questo link (link alla pagina della normativa statale del sito web della DGCA).

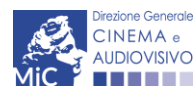

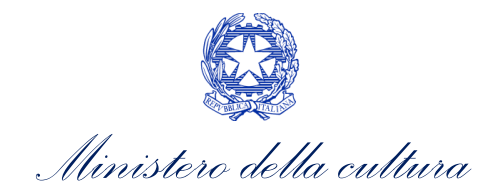

# 1.INQUADRAMENTO GENERALE

La presente sezione descrive le modalità di presentazione delle domande di comunicazione di reinvestimento del credito d'imposta secondo quanto disposto dal **D.D. n. 3410 del 25 ottobre 2022:** 

- ai sensi dell'art. 20 del "D.M. Tax credit produzione 2018", le imprese beneficiarie dei crediti di imposta alla produzione di opere audiovisive destinate al pubblico prioritariamente <u>per mezzo di un'emittente</u> <u>televisiva</u>, sono tenute a reinvestire il 100% dell'importo del beneficio entro 24 mesi dalla data del riconoscimento definitivo;
- ai sensi dell'art. 8, del "D.M. Tax credit produzione 2021", le imprese beneficiarie dei crediti di imposta alla produzione di opere cinematografiche, di ricerca e formazione, televisive e web sono tenute a reinvestire l'80% dell'importo del beneficio entro cinque anni dalla data del riconoscimento definitivo.

La comunicazione di reinvestimento del credito d'imposta deve contenere lo schema dei reinvestimenti effettuati, con specifica indicazione delle attività e delle opere oggetto del reinvestimento e del relativo valore del credito reinvestito. Ai sensi del dell'art. 1 comma 2) del **D.D. n. 3410 del 25 ottobre 2022**, l'obbligo di reinvestimento si intende adempiuto attraverso:

- a) lo sviluppo, la produzione o la distribuzione in Italia e all'estero di una o più opere audiovisive di nazionalità italiana;
- b) l'acquisizione di beni materiali o immateriali strettamente connessi allo sviluppo e alla produzione di opere audiovisive;
- c) ulteriori modalità coerenti con l'obiettivo del rafforzamento strutturale, economico e finanziario delle imprese audiovisive nazionali, ivi inclusi investimenti che determinano un incremento del patrimonio netto.

Il mancato rispetto dell'obbligo di reinvestimento, preclude al produttore, nonché a ogni altra impresa che comprenda soci, amministratori e legali rappresentanti dell'impresa inadempiente, la possibilità di richiedere il credito di imposta per altre opere audiovisive per **cinque anni** decorrenti dalla scadenza del termine dell'obbligo di reinvestimento.

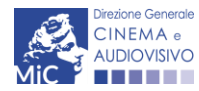

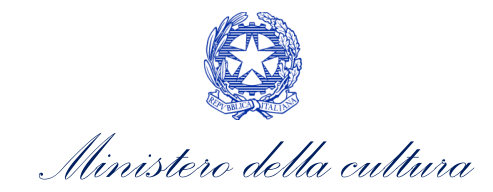

## 2. COMUNICAZIONE DI REINVESTIMENTO DEL CREDITO D'IMPOSTA

# 2.1. Iter di presentazione della comunicazione di reinvestimento del credito d'imposta

Al fine di adempiere gli obblighi di reinvestimento derivanti dal riconoscimento del credito d'imposta, in base all'annualità di competenza del credito d'imposta **definitivo** riconosciuto è necessario seguire uno dei seguenti *iter* di seguito descritti:

- A. Impresa beneficiaria di credito d'imposta per la produzione di opere TV a valere sul "D.M. Tax credit produzione 2018" (anno di competenza delle domande: 2018, 2019, 2020) entro 24 mesi dalla data di riconoscimento del <u>tax credit definitivo</u> invia alla DG Cinema e Audiovisivo comunicazione di reinvestimento del 100% del credito d'imposta riconosciuto.
- B. Impresa beneficiaria di credito d'imposta per la produzione di opere cinematografiche, tv, web, opere di ricerca e formazione, videoclip a valere sul "D.M. Tax credit produzione 2021" (anno di competenza delle domande dal 2021 in poi) entro 5 anni dalla data di riconoscimento del credito d'imposta definitivo invia alla DG Cinema e Audiovisivo comunicazione del reinvestimento del 80% del credito d'imposta riconosciuto.

#### 2.2. Generare una nuova domanda

#### 2.2.1. Blocco alla generazione o invio delle domande: motivi

In accordo con le disposizioni del D.D. n. 3410 del 25 ottobre 2022, il sistema non abilita la generazione della domanda *RTC - Comunicazione reinvestimento tax credit* seguenti casi:

- a) NON sono presenti domande di tax credit definitivo in stato "Approvata", per accedere alla domanda di *RTC- Comunicazione reinvestimento tax credit*, infatti, è necessario che sia presente almeno una delle seguenti domande consuntive (CONS) in stato "Approvata":
  - TCAVTV Tax credit produzione di opere TV
  - TCPF2 TC2 Tax Credit produzione di FILM
  - TCAVTV2 TC2 Tax Credit produzione di opere TV
  - TCAVTW2 TC2 Tax Credit produzione di opere WEB
  - TCORF2 TC2 Tax credit produzione opere di formazione e ricerca
  - TCVC2 TC2 Tax credit produzione videoclip

Oppure una delle seguenti domande DEFINITIVE in stato "Approvata":

- TCPF3 Tax credit produzione FILM DEFINITIVA
- TCAVTV3 Tax credit Produzione opere TV DEFINITIVA
- TCAVTW3 Tax credit Produzione opere WEB DEFINITIVA
- TCORF3 Tax credit Produzione opere di ricerca e formazione DEFINITIVA
- TCVC3 Tax credit Produzione videoclip DEFINITIVA
- b) Il soggetto ha già presentato comunicazione di reinvestimento del credito d'imposta per le opere per le quali risulta beneficiario di tax credit. Il sistema consente di comunicare in un'unica soluzione il reinvestimento del credito definitivo maturato a valere su una stessa opera, all'apertura di una nuova domanda di comunicazione di rivestimento, l'opera precedentemente selezionata non sarà più selezionabile.

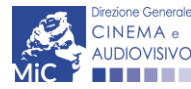

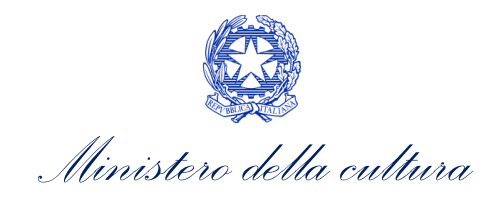

#### 2.2.2. Gestione domande e Crea nuova domanda

Verificata la sussistenza delle propedeuticità indicate nel paragrafo precedente, la domanda *RTC- Comunicazione reinvestimento tax credit* è attivabile all'interno della sezione **"Crea nuova domanda"** della propria Area Riservata, in corrispondenza del rispettivo Riferimento Normativo.

| Tax credit investitori esterni          | Tax credit Sviluppo e Produzione                                                                             | Cessione del credito                                                                                                    |                                                                                                    |  |  |
|-----------------------------------------|----------------------------------------------------------------------------------------------------|----------------------------------------------------------------------------------------------------|----------------------------------------------------------------------------------------------------|--|--|
| Comunicazione Reinvestimento Tax Credit |                                                                                                    |                                                                                                    |                                                                                                    |  |  |
| <u>Comunicazione reinvestimento ta</u>  | <u>ax credit - Preventivo</u>                                                                                |                                                                                                    |                                                                                                    |  |  |
|                                         |                                                                                                    |                                                                                                    |                                                                                                    |  |  |
|                                         |                                                                                                    |                                                                                                    |                                                                                                    |  |  |
|                                         | Tax credit investitori esterni         Comunicazione Reinvestimento         • Comunicazione reinvestimento t | Tax credit investitori esterni       Tax credit Sviluppo e Produzione         Comunicazione Reinvestimento Tax Credit         • Comunicazione reinvestimento tax credit – Preventivo. | Tax credit investitori esterni       Tax credit Sviluppo e Produzione       Cessione del credito         Comunicazione Reinvestimento Tax Credit       -       -         • Comunicazione reinvestimento tax credit - Preventivo.       - |  |  |

Una volta selezionata la modulistica di interesse, e dopo aver selezionato "ok" sulla finestra di dialogo che compare in cima alla pagina e richiede **"Creare una nuova domanda per il settore selezionato?"** la domanda attivata sarà disponibile all'interno della sezione **"Gestione domande"**, nello specifico nel box **"Ultime domande su cui stavi lavorando - Domande in lavorazione"** a cui l'utente verrà automaticamente reindirizzato, e da cui si potrà accedere alla compilazione.

#### 2.3. Compilazione della domanda

Di seguito, sono riassunte, nel loro complesso, le **schede** presenti nella domanda *RTC* - *Comunicazione reinvestimento tax credit* disponibile sulla piattaforma DGCOL. Per ciascuna di esse, è fornita una **breve descrizione**.

Al fine di facilitare l'utente nella corretta compilazione dei moduli di cui si compone la domanda di comunicazione di reinvestimento del credito d'imposta definitivo, laddove ritenuto necessario, vengono riportate per alcune schede le **anteprime della modulistica**. Si precisa che <u>le immagini sono da considerarsi come esemplificative e non sostituiscono in alcun modo la visualizzazione delle modulistiche *online*, in quanto i contenuti di alcuni moduli si abilitano esclusivamente accedendo alla compilazione della domanda all'interno del portale DGCOL.</u>

NB: Si consiglia di salvare prima di cambiare scheda e/o interrompere il lavoro per evitare la perdita dei dati inseriti.

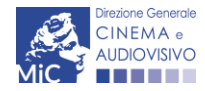

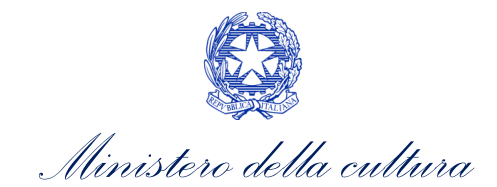

#### 2.3.1. Frontespizio

La scheda **Frontespizio** è automaticamente generata dal sistema partendo dalle informazioni contenute nell'Anagrafica soggetto (Sezione "Soggetto", in alto sulla sinistra dell'Area Riservata) e quelle inserite in sede di registrazione dell'opera.

|                                |                                                                     | Controllo domanda | Stampa anteprima |
|--------------------------------|---------------------------------------------------------------------|-------------------|------------------|
| MENU                           | Frontespizio                                                        |                   |                  |
| Frontespizio                   |                                                                     |                   |                  |
| Anagrafica<br>soggetto         | Ministero della cultura                                             |                   |                  |
| Reinvestimento                 | DIREZIONE GENERALE CINEMA E AUDIOVISIVO                             |                   |                  |
| TC D.M. 2018                   | Servizio III - Cinema e audiovisivo                                 |                   |                  |
| Reinvestimento<br>TC D.M. 2021 | COMUNICAZIONE REINVESTIMENTO TAX CREDIT<br>Preventivo<br>ANNO       |                   |                  |
| Richiesta                      |                                                                     |                   |                  |
| Dichiarazioni                  | Decreti crediti d'imposta nel settore cinematografico e audiovisivo |                   |                  |
| Documenti<br>allegati          | DENOMINAZIONE SOGGETTO RICHIEDENTE                                  |                   |                  |
| Fine                           |                                                                     |                   |                  |

#### 2.3.2. Anagrafica soggetto

La scheda **Anagrafica Soggetto** è automaticamente generata dal sistema partendo dalle informazioni contenute nell'Anagrafica soggetto (Sezione "Soggetto" in alto, sulla sinistra dell'Area Riservata). N.B. Si invita a verificare che le informazioni relative al soggetto risultino sempre aggiornate rispetto a quanto dichiarato presso la camera di commercio.

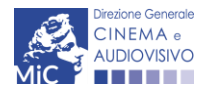

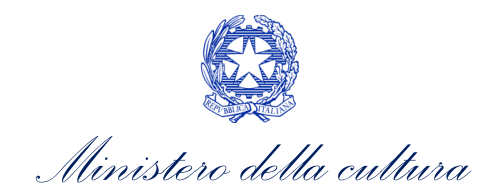

|                        |                  |                    |                    |                  | Controllo domanda     | Stampa anteprima  |
|------------------------|------------------|--------------------|--------------------|------------------|-----------------------|-------------------|
| MENU                   | Anagrafica sogg  | getto              |                    |                  |                       |                   |
| Frontespizio           |                  |                    |                    |                  |                       |                   |
| Anagrafica<br>soggetto | DENOMINAZIONE DE | L SOGGETTO RICHIED | ENTE               |                  |                       |                   |
| Reinvestimento         |                  |                    |                    |                  |                       |                   |
| TC D.M. 2018           | NATURA GIURIDICA | DIMENSIONE         | TIPOLOGIA SOGGETTO | DATA D<br>COSTIT | I PRODU<br>UZIONE     | TORE INDIPENDENTE |
| Reinvestimento         |                  |                    |                    |                  |                       |                   |
| TC D.M. 2021           |                  |                    |                    |                  |                       |                   |
| Richiesta              | CODICE FISCALE   | PARTITA IVA        | CODICI ATECO       | CODICE           | ATECO ATTIVIT<br>PALE | À PREVALENTE      |
| Dichiarazioni          |                  |                    |                    |                  |                       |                   |
| Documenti              |                  |                    |                    |                  |                       |                   |
| allegati               |                  |                    |                    |                  |                       |                   |
| Fine                   |                  |                    |                    |                  |                       |                   |
| File                   |                  |                    |                    |                  |                       |                   |
|                        |                  |                    |                    |                  |                       |                   |
|                        |                  |                    |                    |                  |                       |                   |

#### 2.3.3. Reinvestimento TC D.M. 2018

La scheda **Reinvestimento TC D.M. 2018** consente di selezionare le opere beneficiarie di credito d'imposta a valere sul D.M. Tax credit produzione 2018 per le quali si intende comunicare il reinvestimento del credito. Per visualizzare le opere selezionabili è necessario cliccare sul tasto "Aggiungi".

|                        |                                                                                                    | Controllo domanda                                                | Stampa anteprima                                |
|------------------------|----------------------------------------------------------------------------------------------------|------------------------------------------------------------------|-------------------------------------------------|
| MENU                   |                                                                                                    |                                                                  | Hai bisogno di aiuto?                           |
| Frontespizio           | Reinvestimento IC D.M. 2018                                                                                                    |                                                                  |                                                 |
| Anagrafica<br>soggetto | Selezionare le opere per le quali si comunicano i dati di reinvestimento e la<br>reinvestimento è avvenuto. Si ricorda che il reinvestimento deve avvenire<br>riconoscimento definitivo o comunque entro i termini previsti dal decreto | e rispettive modali<br>entro 24 mesi dall<br>(cfr "Hai bisogno d | tà con le quali il<br>a data del<br>li aiuto?") |
| Reinvestiment          |                                                                                                    |                                                                  |                                                 |
| o TC D.M. 2018         | Aggiungi                                                                                                    |                                                                  |                                                 |
| Reinvestimento         |                                                                                                    |                                                                  |                                                 |
| TC D.M. 2021           |                                                                                                    |                                                                  |                                                 |
| Richiesta              |                                                                                                    |                                                                  |                                                 |
| Dichiarazioni          |                                                                                                    |                                                                  |                                                 |
| Documenti              |                                                                                                    |                                                                  |                                                 |
| allegati               |                                                                                                    |                                                                  |                                                 |
| Fine                   |                                                                                                    |                                                                  |                                                 |

Nella schermata appare un form compilabile in cui è possibile selezionare, nel campo "opera" il titolo delle opere beneficiarie di credito d'imposta per le quali si desidera comunicare il reinvestimento. Il campo "domanda consuntiva approvata" è compilato automaticamente con il codice della domanda che ha generato il credito definitivo approvato. È necessario infine compilare i campi perché obbligatori "Importo del credito reinvestito", "Modalità di reinvestimento" e "Descrizione delle modalità".

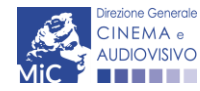

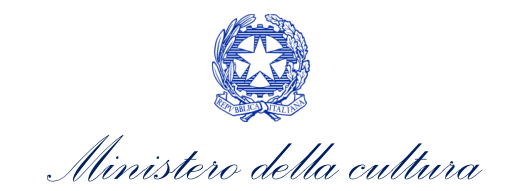

|                                |                                                                                                    | controllo domanda                                                 | Stampa anteprina                                |
|--------------------------------|----------------------------------------------------------------------------------------------------|-------------------------------------------------------------------|-------------------------------------------------|
| MENU                           |                                                                                                    |                                                                   | <u>Hai bisogno di aiuto?</u>                    |
| Frontespizio                   | Reinvestimento TC D.M. 2018                                                                                                    |                                                                   |                                                 |
| Anagrafica<br>soggetto         | Selezionare le opere per le quali si comunicano i dati di reinvestimento e<br>reinvestimento è avvenuto. Si ricorda che il reinvestimento deve avvenire<br>riconoscimento definitivo o comunque entro i termini previsti dal decreto | le rispettive modali<br>entro 24 mesi dall<br>(cfr "Hai bisogno c | tà con le quali il<br>a data del<br>li aiuto?") |
| Reinvestiment                  | Opera                                                                                                    |                                                                   |                                                 |
| o TC D.M. 2018                 |                                                                                                    |                                                                   | ~                                               |
| Reinvestimento<br>TC D.M. 2021 | Domanda consuntiva approvata                                                                                                    |                                                                   |                                                 |
| Pichiosta                      |                                                                                                    |                                                                   |                                                 |
| Richlesta                      |                                                                                                    |                                                                   |                                                 |
| Dichiarazioni                  | Importo reinvestito (100% del credito autorizzato)                                                                                                    |                                                                   |                                                 |
| Documenti                      |                                                                                                    |                                                                   |                                                 |
| allegati                       | Modalità di reinvestimento                                                                                                    |                                                                   |                                                 |
| rille                          |                                                                                                    |                                                                   | ~                                               |
|                                |                                                                                                    |                                                                   |                                                 |
|                                | Descrizione delle modalità                                                                                                    |                                                                   |                                                 |
|                                |                                                                                                    |                                                                   |                                                 |
|                                |                                                                                                    |                                                                   |                                                 |
|                                |                                                                                                    |                                                                   |                                                 |
|                                |                                                                                                    |                                                                   |                                                 |
|                                |                                                                                                    |                                                                   |                                                 |

Al termine della compilazione del form, selezionando il tasto "Salva" compare una tabella di riepilogo delle opere selezionate con le relative informazioni di reinvestimento. È possibile eliminare l'inserimento di un'opera attraverso il tasto "Elimina" posizionato nella colonna di destra della tabella.

| MENU                                                                      | Reinvest                            | imento TC D.M.                                        | 2018                                                             |                                                                                             |                                                                                               | <u>Hai bisogno di aiuto?</u>      |
|---------------------------------------------------------------------------|-------------------------------------|-------------------------------------------------------|------------------------------------------------------------------|---------------------------------------------------------------------------------------------|-----------------------------------------------------------------------------------------------|-----------------------------------|
| Frontespizio<br>Anagrafica<br>soggetto<br>Reinvestiment<br>o TC D.M. 2018 | Seleziona<br>reinvesti<br>riconosci | are le opere per<br>mento è avvenu<br>mento definitiv | le quali si comunio<br>ito. Si ricorda che i<br>o o comunque ent | cano i dati di reinvestiment<br>I reinvestimento deve avve<br>ro i termini previsti dal dec | o e le rispettive modalità co<br>nire entro 24 mesi dalla da<br>reto (cfr "Hai bisogno di aiu | on le quali il<br>ta del<br>to?") |
| Reinvestimento<br>TC D.M. 2021<br>Richiesta                               | Opera                               | Domanda<br>consuntiva<br>approvata                    | Importo<br>reinvestimento                                        | Modalità di reinvestimento                                                                  | Descrizione delle modalità                                                                    | Azioni                            |
| Dichiarazioni<br>Documenti<br>allegati                                    |                                     |                                                       |                                                                  |                                                                                             |                                                                                               | Elimina                           |
| Fine                                                                      |                                     |                                                       |                                                                  |                                                                                             |                                                                                               |                                   |

#### 2.3.4. Reinvestimento TC D.M. 2021

La scheda **Reinvestimento TC D.M. 2021** consente di selezionare le opere beneficiarie di credito d'imposta a valere sul D.M. Tax credit produzione 2021 per le quali si intende comunicare il reinvestimento del credito. Per visualizzare le opere selezionabili è necessario cliccare sul tasto "Aggiungi".

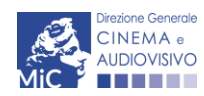

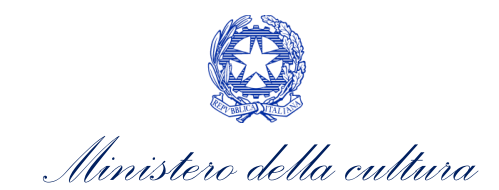

|                        |                                                                                                    | Controllo domanda                         | Stampa anteprima               |
|------------------------|----------------------------------------------------------------------------------------------------|-------------------------------------------|--------------------------------|
| MENU                   |                                                                                                    |                                           | Hai bisogno di aiuto?          |
| Frontespizio           | Reinvestimento TC D.M. 2021                                                                                                    |                                           |                                |
| Anagrafica<br>soggetto | Selezionare le opere per le quali si comunicano i dati di reinvestimento e la<br>reinvestimento è avvenuto. Si ricorda che il reinvestimento deve avvenire<br>riconoscimento definitivo | e rispettive modali<br>entro 5 anni dalla | tà con le quali il<br>data del |
| Reinvestimento         |                                                                                                    |                                           |                                |
| TC D.M. 2018           | Aggiungi                                                                                                    |                                           |                                |
| Reinvestiment          |                                                                                                    |                                           |                                |
| o TC D.M. 2021         |                                                                                                    |                                           |                                |
| Richiesta              |                                                                                                    |                                           |                                |
| Dichiarazioni          |                                                                                                    |                                           |                                |
| Documenti              |                                                                                                    |                                           |                                |
| allegati               |                                                                                                    |                                           |                                |
| 0                      |                                                                                                    |                                           |                                |
| Fine                   |                                                                                                    |                                           |                                |
|                        |                                                                                                    |                                           |                                |

Nella schermata appare un form compilabile in cui è possibile selezionare, nel campo "opera" il titolo delle opere beneficiarie di credito d'imposta per le quali si desidera comunicare il reinvestimento. Il campo "domanda consuntiva approvata" è compilato automaticamente con il codice della domanda che ha generato il credito definitivo approvato. È necessario infine compilare i campi obbligatori "Importo del credito reinvestito", "Modalità di reinvestimento" e "Descrizione delle modalità".

|                                 |                                                                                                    | Controllo domanda                         | Stampa anteprima               |
|---------------------------------|----------------------------------------------------------------------------------------------------|-------------------------------------------|--------------------------------|
| MENU                            | Deleventing and TC D M 2024                                                                                                    |                                           | Hai bisogno di aiuto?          |
| Frontespizio                    | Reinvestimento IC D.M. 2021                                                                                                    |                                           |                                |
| Anagrafica<br>soggetto          | Selezionare le opere per le quali si comunicano i dati di reinvestimento e l<br>reinvestimento è avvenuto. Si ricorda che il reinvestimento deve avvenire<br>riconoscimento definitivo | e rispettive modali<br>entro 5 anni dalla | tà con le quali il<br>data del |
| Reinvestimento                  | Opera                                                                                                    |                                           |                                |
| TC D.M. 2018                    |                                                                                                    |                                           | ~                              |
| Reinvestiment<br>o TC D.M. 2021 | Domanda consuntiva approvata                                                                                                    |                                           |                                |
| Richiesta                       |                                                                                                    |                                           |                                |
| Dichiarazioni                   | Importo reinvestito (80% del credito autorizzato)                                                                                                    |                                           |                                |
| Documenti                       |                                                                                                    |                                           |                                |
| allegati<br>Fine                | Modalità di reinvestimento                                                                                                    |                                           |                                |
|                                 |                                                                                                    |                                           |                                |
|                                 | Descrizione delle modalità                                                                                                    |                                           |                                |
|                                 |                                                                                                    |                                           |                                |
|                                 |                                                                                                    |                                           |                                |
|                                 |                                                                                                    |                                           |                                |
|                                 |                                                                                                    |                                           | 1.                             |

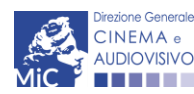

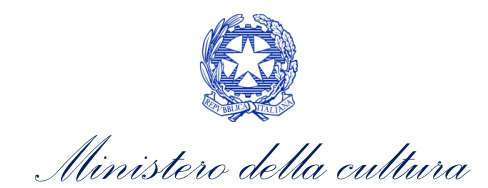

Al termine della compilazione del form, selezionando il tasto "Salva" compare una tabella di riepilogo delle opere selezionate con le relative informazioni di reinvestimento. È possibile eliminare l'inserimento di un'opera attraverso il tasto "Elimina" posizionato nella colonna di destra della tabella.

| MENU                            | Reinvestin                                                                                                    | nento TC D.M. 20      | )21            |                            |                            | <u>Hai bisogno di aiuto?</u> |  |
|---------------------------------|----------------------------------------------------------------------------------------------------|-----------------------|----------------|----------------------------|----------------------------|------------------------------|--|
| Frontespizio                    |                                                                                                    |                       |                |                            |                            |                              |  |
| Anagrafica<br>soggetto          | Selezionare le opere per le quali si comunicano i dati di reinvestimento e le rispettive modalità con le quali il<br>reinvestimento è avvenuto. Si ricorda che il reinvestimento deve avvenire entro 5 anni dalla data del<br>riconoscimento definitivo |                       |                |                            |                            |                              |  |
| Reinvestimento<br>TC D.M. 2018  |                                                                                                    |                       |                |                            |                            |                              |  |
| Reinvestiment<br>o TC D.M. 2021 |                                                                                                    | Domanda<br>consuntiva | Importo        |                            |                            |                              |  |
| Pichiosta                       | Opera                                                                                                    | approvata             | reinvestimento | Modalità di reinvestimento | Descrizione delle modalità | Azioni                       |  |
| Richlesta                       |                                                                                                    |                       |                |                            |                            |                              |  |
| Dichiarazioni                   |                                                                                                    |                       |                |                            |                            | Elimina                      |  |
| Documenti<br>allegati           |                                                                                                    |                       |                |                            |                            |                              |  |
| Fine                            |                                                                                                    |                       |                |                            |                            |                              |  |

#### 2.3.5. Richiesta

All'interno della scheda **Richiesta** è necessario formalizzare l'invio della comunicazione del reinvestimento del credito d'imposta mediante un *form* precompilato da compilare e fornire il consenso per il trattamento dei dati personali.

Per poter inviare la domanda è necessario procedere al salvataggio della scheda richiesta.

| MENU                           | Richiesta                                                                           |           |                                    |
|--------------------------------|-------------------------------------------------------------------------------------|-----------|------------------------------------|
| Frontespizio                   |                                                                                     |           |                                    |
| Anagrafica<br>soggetto         | AL Ministero della cultura<br>DIREZIONE GENERALE CINEMA E AUI                       | DIOVISIVO |                                    |
| Reinvestimento<br>TC D.M. 2018 | Servizio III - Cinema e audiovisivo<br>Piazza Santa Croce in Gerusalemme, S<br>ROMA | 9/A       |                                    |
| Reinvestimento<br>TC D.M. 2021 |                                                                                     | Comun     | icazione reinvestimento tax credit |
| Richiesta                      |                                                                                     |           | Preventivo<br>ANNO                 |
| Dichiarazioni                  | II/La sottoscritto/a                                                                | nato a    | in data                            |
| Documenti<br>allegati          | in qualità di legale rappresentante del                                             | soggetto  |                                    |
| Fine                           | DENOMINAZIONE                                                                       |           |                                    |
|                                |                                                                                     |           |                                    |

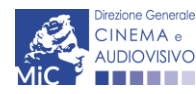

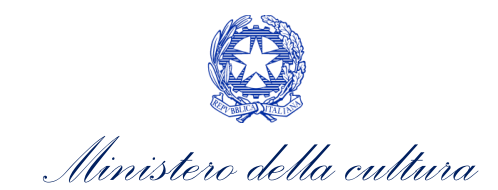

| NATURA GIURIDICA                              |                                            |               |                   |                |                                |                          |  |
|-----------------------------------------------|--------------------------------------------|---------------|-------------------|----------------|--------------------------------|--------------------------|--|
| CODICE FISCALE PARTITA IVA                    |                                            |               |                   |                |                                |                          |  |
| CON SEDE LEGALE II                            | N                                          |               |                   |                |                                |                          |  |
| INDIRIZZO                                     |                                            |               | NUMERO CIV        | ICO            | SCALA                          | INTERNO                  |  |
| САР                                           |                                            |               | COMUNE            |                |                                | PROVINCIA                |  |
| REGIONE                                       |                                            |               |                   |                |                                |                          |  |
| INFORMAZIONI DI CO                            | ONTATTO                                    |               |                   |                |                                |                          |  |
| NOME/COGNOME                                  | TELEFONO                                   | FAX           | CELLULARE         | E-MAIL         | PEC                            | SITO<br>WEB              |  |
| INVIA                                         |                                            |               |                   |                |                                |                          |  |
| la comunicazione rela<br>"Decreto reinvestime | ativa all'avvenuto r<br>ento tax credit"). | einvestimento | delle opere ogget | to della prese | ente domanda ai sensi del d.d. | 3410 del 25 ottobre 2022 |  |

Allega alla presente:

Fotocopia di documento di riconoscimento del legale rappresentante dell'organismo e l'ulteriore documentazione richiesta nella sezione "Allegati"

Il sottoscritto, ai sensi dell'art. 13 del Decreto Legislativo 30 giugno 2003, n. 196 "Codice in materia di protezione dei dati personali" e dell'art. 13 del GDPR (Regolamento UE 2016/679), acconsente affinché i propri dati possano essere trattati ed essere oggetto di comunicazione a terzi.

e do il consenso al trattamento dei dati (selezionare questa opzione per consentire la lavorazione della pratica ai fini del riconoscimento richiesto con la presente domanda)

🛇 nego il consenso al trattamento dei dati (selezionando questa opzione la pratica non potrà essere lavorata e sarà quindi nulla)

#### 2.3.6. Dichiarazioni

All'interno della scheda **Dichiarazioni** è riportata la *Dichiarazione sostitutiva di atto di notorietà attestante i requisiti di ammissibilità (ai sensi dell'art. 46, 47 e 76 del D.P.R. n. 445 del 28/12/2000).* **N.B. Si invitano gli utenti a leggere con attenzione l'intero testo riportato nella scheda che deve essere compilata accuratamente con le informazioni richieste. Selezionare SEMPRE "salva scheda" in calce alla pagina per confermare di aver preso visione delle dichiarazioni inserite.** 

#### 2.3.7. Documenti allegati

All'interno della scheda **Documenti allegati** sono indicati i documenti obbligatori da allegare alla domanda. Si precisa che, ai fini dell'ammissibilità della domanda, salvo non sia espressamente indicato, non è necessario apporre la firma digitale alla presente documentazione. N.B. Per visualizzare l'elenco completo dei file da allegare è necessario compilare e salvare tutte le precedenti schede.

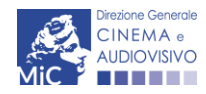

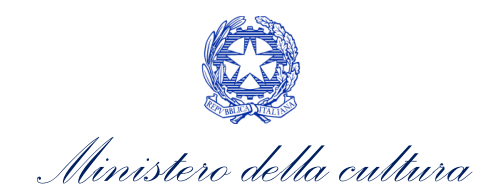

|                |                                                                                                    |                          |                      | Controllo doman              | da Stampa anteprima |  |  |
|----------------|----------------------------------------------------------------------------------------------------|--------------------------|----------------------|------------------------------|---------------------|--|--|
| MENU           | Documenti allegati                                                                                                    |                          |                      |                              |                     |  |  |
| Frontespizio   |                                                                                                    |                          |                      |                              |                     |  |  |
| Anagrafica     | La presente domanda è corredata dalla seguente documentazione allegata<br>                                                            |                          |                      |                              |                     |  |  |
| soggetto       | (j) Allegati obbliga                                                                                                    | tori.                    |                      |                              |                     |  |  |
| Reinvestimento | Nella tabella che segue trovi un elenco di documenti richiesti, da allegare alla domanda.                                             |                          |                      |                              |                     |  |  |
| TC D.M. 2018   | II limite massim                                                                                                    | o per ogni file è 10 MB! |                      |                              |                     |  |  |
| Reinvestimento | I FILE POSSONO ESSERE SOLO DI TIPO .pdf                                                                                               |                          |                      |                              |                     |  |  |
| TC D.M. 2021   |                                                                                                    |                          |                      |                              |                     |  |  |
| Richiesta      |                                                                                                    |                          |                      |                              |                     |  |  |
| Dichiarazioni  | (j) Per visualizzare l'elenco completo dei file da allegare, prima compilare e salvare tutte le schede della domanda, ove consentito. |                          |                      |                              |                     |  |  |
| Documenti      |                                                                                                    |                          |                      |                              |                     |  |  |
| allegati       |                                                                                                    |                          |                      |                              |                     |  |  |
| Fine           | Documento richiesto                                                                                                    |                          | File allegato        |                              | (?)                 |  |  |
|                |                                                                                                    |                          | · ··· - ··· - 0- · · |                              |                     |  |  |
|                | Carica tutti                                                                                                    |                          |                      |                              |                     |  |  |
|                | 0%                                                                                                    |                          |                      |                              |                     |  |  |
|                |                                                                                                    |                          |                      |                              |                     |  |  |
| Allegati       |                                                                                                    | Tipologia allegato       |                      | Riferimento Normativo del D. |                     |  |  |

| Allegati                                                                                   | Tipologia allegato                                                                  | 25 ottobre 2022 |
|--------------------------------------------------------------------------------------------|-------------------------------------------------------------------------------------|-----------------|
| Documento di riconoscimento                                                                | OBBLIGATORIO                                                                        | -               |
| Documentazione a comprova del<br>reinvestimento del credito autorizzato<br>per l'opera xxx | OBBLIGATORIO, UNO PER OGNI OPERA INSERITA<br>NELLE SCHE TC D.M. 2018 e TC D.M. 2021 | Art.3 comma 1)  |

#### 2.3.8. Fine

La scheda **Fine** consente di concludere il processo di presentazione della domanda di riconoscimento del credito d'imposta. All'interno della presente scheda il sistema genera un file .pdf che deve essere scaricato, firmato digitalmente e caricato nuovamente al suo interno.

La domanda si intende perfezionata solamente a seguito del caricamento del documento firmato e di ricezione della PEC di ricevuta consegna generata dal sistema.

A seguito dell'invio definitivo la domanda, all'interno della sezione "Gestione domande" comparirà in stato "INVIATA", mentre se l'invio non è stato concluso comparirà in stato "DA COMPLETARE" o "IN ATTESA DOCUEMNTO FIRMA DIGITALE".

#### 2.4. Controllo, invio, modifica e cancellazione della domanda

Si rimanda al "Vademecum di benvenuto" consultabile al seguente link.

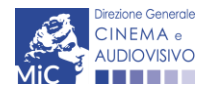

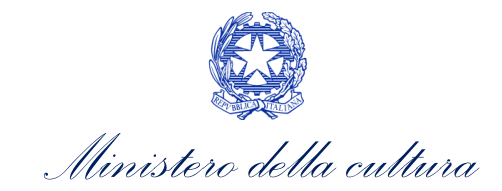

ASSISTENZA

Per richieste di assistenza connesse all'utilizzo della piattaforma DGCOL invitiamo gli utenti a:

- consultare la guida online "Hai bisogno di aiuto?" presente, in alto a destra, all'interno di alcune schede delle domande;
- consultare i vademecum disponibili alla pagina dedicata al materiale utile per l'utilizzo della piattaforma DGCOL, (<u>link</u>) ivi compreso il documento "PROCEDURE" in cui sono descritte le modalità per richiedere assistenza in merito a:
  - recupero credenziali;
  - modifica persona fisica/persona giuridica;
  - adempimenti relativi ad associazioni di opere già registrate nel sistema, modifiche del capofila, subentri;
  - richieste di modifica della destinazione dell'opera;
  - adempimenti relativi a comunicazione di variazione di gestore delle sale cinematografiche.
- attivare un **ticket di assistenza** tramite l'apposita funzione **"Assistenza**" disponibile all'interno della propria Area Riservata (DGCOL) con:
  - il *Supporto informatico*, per problematiche di carattere tecnico;
  - il *Supporto modulistica*, per assistenza alla compilazione della modulistica.

Per procedere alla creazione di un nuovo ticket è necessario cliccare su "**nuovo ticket**" in alto a destra nella schermata.

| DC                    | ICOL - AMBIEN      | ITE DI TEST                                                     |             |                                                      |             |
|-----------------------|--------------------|-----------------------------------------------------------------|-------------|------------------------------------------------------|-------------|
| Sport                 | ello telematico    |                                                                 |             |                                                      |             |
| oggetto ~             | Conto automatici ~ | Gestione domande ~                                              |             |                                                      |             |
|                       |                    |                                                                 |             |                                                      |             |
| CINEMA .              |                    |                                                                 |             | OLOTTALA DI OLIDOODI                                 | TO A TIONET |
|                       | tro di supporto    |                                                                 |             | SISTEMA DI SUPPORT                                   | TO A TICKET |
|                       | tro di supporto    |                                                                 |             | BENVENUTO - HELP                                     | DESK DGCA   |
| ADDOVEMAN<br>ADDOVEMO | tro di supporto    | Non ci sono ticket aperti.                                      |             | SISTEMA DI SUPPORT                                   | DESK DGCA   |
| CINEMA -              | tro di supporto    | Non ci sono ticket aperti.<br>ci un nuovo ticket per richiedere | e supporto. | BENVENUTO - HELP                                     | DESK DGCA   |
| CINEMA                | tro di supporto    | Non ci sono ticket aperti.<br>ci un nuovo ticket per richiedere | e supporto. | SISTEMA DI SUPPORI<br>BENVENUTO : HELP<br>Nuovo tici | DESK DGCA   |
| CINEMA                | tro di supporto    | Non ci sono ticket aperti.<br>ci un nuovo ticket per richiedere | e supporto. | SISTEMA DI SUPPORI<br>BENVENUTO - HELP<br>Nuovo tici | DESK DGCA   |

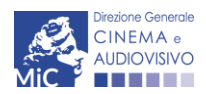

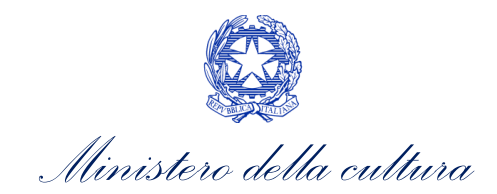

Si precisa che, al momento dell'invio del ticket è necessario **specificare il codice della domanda** e il **problema riscontrato**. Prima di procedere alla richiesta di supporto invitiamo a leggere le FAQ.

| CINEMA e<br>AUDIOVISIVO                                                                                               | SISTEM                                                                                                    | IA DI SUPPORTO A TICKET |  |  |
|----------------------------------------------------------------------------------------------------|----------------------------------------------------------------------------------------------------|-------------------------|--|--|
| Centro di s                                                                                                    | ирропо велие                                                                                                    | ENUTO : HELPDESK DGCA   |  |  |
|                                                                                                    |                                                                                                    | Nuovo ticket            |  |  |
| Completa la scheda sott                                                                                               | tostamte per aprire una nuova richiesta di supporto.                                                                                                    |                         |  |  |
| <ul> <li>Indicare il codice</li> <li>Prima di richiedei</li> <li>Per un corretto fu<br/>aggiornato di tipo</li> </ul> | domanda.<br>re supporto vi invitiamo a leggere le FAQ.<br>nzionamento e per una maggiore compatibilità con la piattaforma online è consigliato u<br>chrome/firefox. | tilizzare un browser    |  |  |
| Nome completo:                                                                                                    | *                                                                                                    |                         |  |  |
| Dettagli utente:                                                                                                    | *                                                                                                    |                         |  |  |
| Indicare un vostro<br>recapito telefonico:                                                                            | Prefisso e Numero                                                                                                    |                         |  |  |
| Oggetto della<br>richiesta:                                                                                           | Seleziona 🗸                                                                                                    |                         |  |  |
| Domanda di<br>riferimento:                                                                                            |                                                                                                    |                         |  |  |
| Argomento:                                                                                                    | *                                                                                                    |                         |  |  |
| Messaggio:                                                                                                    |                                                                                                    |                         |  |  |
|                                                                                                    | Apri ficket Azzera Annulla                                                                                                    |                         |  |  |
| Copyright © MIBAC. All rights reserved                                                                                |                                                                                                    |                         |  |  |

Le risposte vengono evase in ordine cronologico, dando priorità ai procedimenti in scadenza. Qualora il ticket non venga processato entro la scadenza prevista dal procedimento, l'Amministrazione procede al riesame delle richieste pendenti e all'eventuale riammissione delle domande.

Si sottolinea che verranno prese in considerazione solamente le richieste conformi alle prescrizioni sopra descritte.

L'Help Desk è attivo **dal lunedì al venerdì**, dalle **09:00** alle **18:00**. I **tempi di medi di risposta sono di 3 giorni lavorativi**, di conseguenza è consigliabile attivare le richieste di assistenza con congruo anticipo rispetto ai termini previsti per la presentazione delle domande.

Per ulteriori richieste di invita a consultare la pagina **"Rapporti con gli utenti**", disponibile all'interno del sito della DGCA al seguente <u>link</u>.

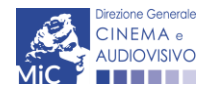